# PSIM 应用案例之 PSIM 仿真功率器件的安全工作域 (SOA)

| 文档名称: | PSIM 仿真功率器件的安全工作域(SOA) |       |      |  |  |  |
|-------|------------------------|-------|------|--|--|--|
| 文档编号: |                        | 文档版本: | v1.0 |  |  |  |
| 文档类别: | 详细技术资料                 | 密级:   | 公开   |  |  |  |

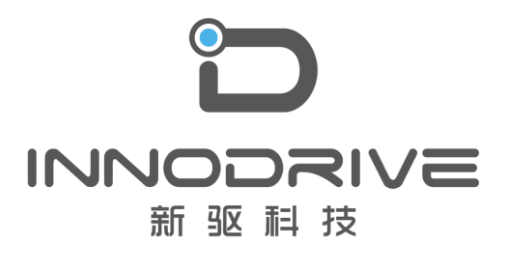

二零二叁年陆月

未经许可 请勿复制全部或者部分文档 ©新驱科技 版权所有

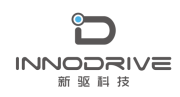

## 目录

| 1.案例介绍                       | 3 |
|------------------------------|---|
| 2.系统规格要求                     | 3 |
| 3.设计步骤                       | 4 |
| 3.1. 将 MOSFET 器件放入 PSIM 原理图  | 4 |
| 3.2.将 SOAtherm 模型放入 PSIM 原理图 | 5 |
| 3.3 编辑子电路显示图像                | 6 |
| 3.4. 完成电路建模                  | 6 |
| 3.5.仿真分析                     | 6 |
| 4.结论                         | 8 |
| 5.案例获取                       | 8 |
|                              |   |

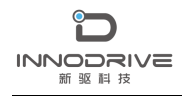

# 1. 案例介绍

PSIM 作为电力电子和电机驱动领域的专业软件,具有良好的扩展性,兼容 LTspice 仿真引擎,同时具有热分析功能。在 PSIM 原理图中,可以使用 MOSFET 模型和相应的 SOAtherm 热模型来仿真 MOSFET 的热特性和安全工作域(SOA)。

LTspice 中的 SOAtherm 模型包括一组 MOSFET 热模型,这些模型可以预测 随着时间的推移 MOSFET 芯片的最高温度,在不影响 MOSFET 模型电学特性的情况下输出 MOSFET 结温。

## 2. 系统规格要求

#### SOAtherm 模型路径设置

使用选项菜单中的"设置路径"功能,将 SOAtherm 模型包含到 PSIM 的 SPICE 模型搜索路径中,步骤如下。

- 在 PSIM 中,选择选项>>设置路径。单击 SPICE Model Path 一节中的 Add 文 件夹按钮,然后浏览并找到 MOSFET 模型的 LTspice 库路径(例如,"c:\ ltspicexvi\lib\cmp")。将文件夹添加到路径。
- 执行同样的操作来查找和添加 SOAtherm 模型的路径(例如, "c:\ ltspicexvi\lib\sub")中。
- 在 PSIM 中,选择选项>>设置路径,弹出搜索路径对话框。
- 单击"重新加载模型"以刷新搜索路径。
- 单击"保存",然后单击"关闭"退出对话框。
  添加路径后,搜索路径对话框窗口如下图所示。

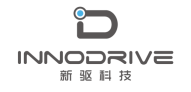

PSIM 应用案例之 PSIM 仿真功率器件的安全工作域(SOA)

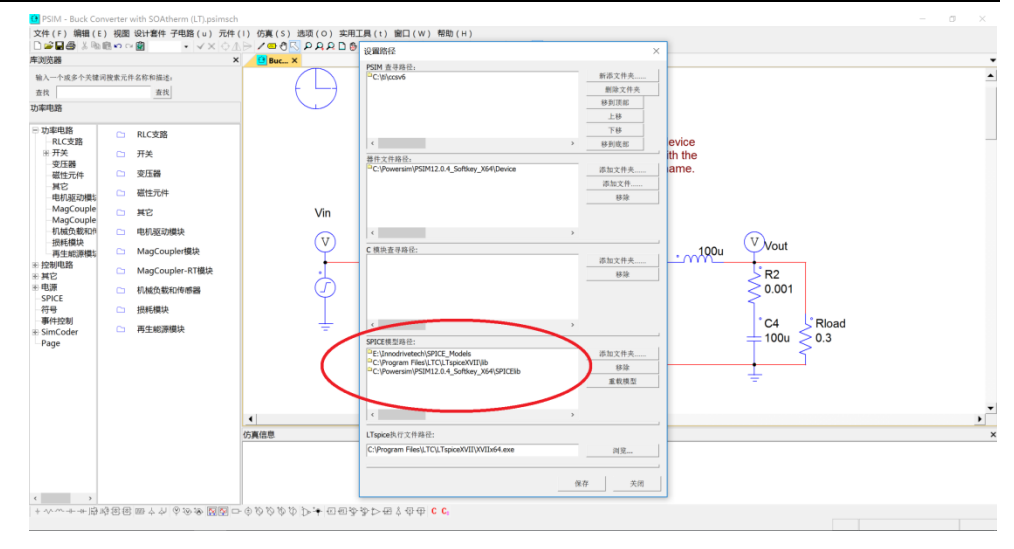

图 1 PSIM 中的搜索路径设置对话框

选择"查看>>SPICE 模型列表"或"查看>>SPICE 子电路列表",可以检查 哪些模型和子电路可供 SPICE 仿真使用,如下所示。

| 浏览器                                                                                                    |       | 元件列里                                                                                                    | × | Buc X                                                                                                    | _                                                                                                    |            |
|----------------------------------------------------------------------------------------------------|-------|----------------------------------------------------------------------------------------------------|---|----------------------------------------------------------------------------------------------------|----------------------------------------------------------------------------------------------------|------------|
| <b>业入一个成多个天体词</b> 推                                                                                                    | -     | 7CTFWEE<br>SPICE權型例僅                                                                                                    |   | Q SPICE 模型列单                                                                                                    |                                                                                                    | ×          |
| ER                                                                                                    | 1.0   | SPICE子电路列单                                                                                                    |   | 名称 文件 厂家 类型 V L R                                                                                                    |                                                                                                    | 1          |
| 単単語<br>RIC2第<br>- RIC2第<br>- RIC2第<br>- RIC2第<br>- RIC2<br>- RIC2<br>- R | V ADA | <u>加利福伊</u> 県(A)<br>(秋紀(3))<br>工具条(1)<br>元月条(1)<br>元月条(1)<br>元月二月<br>第四百<br>四日<br>四日<br>四日<br>四日<br>四日<br>四日<br>四日<br>四日<br>四日<br>四日 | • | Internet      Configure Prediction      Description      Description | 1000<br>1010<br>1010 | 30.01<br>> |

图 2 查看 SPICE 模型和 SPICE 子电路列表

# 3. 设计步骤

下面通过一个具体的案例说明 SOA 模型的使用方法和过程。该案例为 BUCK 电路,开关管采用 MOSFET,本案例分析 MOSFET 的结温及安全工作域。

### 3.1. 将 MOSFET 器件放入 PSIM 原理图

- 通过选择 Elements>>Power>>Switches>>MOSFET,从 PSIM 元素库中查找

MOSFET 设备。把它放在示意图上。

- 双击 MOSFET 打开参数对话框窗口,选择模型级别为 "SPICE model"。
- 单击 "SPICE Model Name" 输入字段的浏览按钮。从 SPICE Model 列表中, 找 到并选择设备 "PSMN4R8100BSE"。

## 3.2. 将 SOAtherm 模型放入 PSIM 原理图

- 选择 Elements>>SPICE>>SPICE Subcircuit Netlist Block 并将 SPICE Subcircuit Block 放入原理图中。
- 双击此模块打开"参数"对话框窗口。
- 点击"模型"输入框的浏览按钮。从库列表中,选择"SOAtherm NMOS.lib"。 然后找到并选择子电路"PSMN4R8100BSE"。
- 节点数将自动更新。
- 可以修改参数的数目。对于此子电路"PSMN4R8100BSE",有许多参数。要查 找参数定义,请使用文本编辑器并打开文件"SOAtherm NMOS.lib",然后查 找器件"PSMN4R8100BSE"。注意并非所有的参数都需要定义,可以根据每个 特定情况,来选择定义多少参数和哪些参数。本例中,唯一值得关注的参数 是"Tambient"。因此,参数的数目为"1"。
- 在参数列表中,输入参数名"Tambient"和值"85"。

| SPICE Subcircuit N | Vetlist Block : XSPS1  |              |                   |            | ×  |
|--------------------|------------------------|--------------|-------------------|------------|----|
| 参数颜色               |                        |              |                   |            |    |
| SPICE 子电路元件接线      | 线表模块                   | 帮助           |                   |            |    |
| 名称 〉<br>样式 F       | XSPS1<br>PSMN4R8100BSE | 显示<br>マ<br>マ | 参数名称<br> Tambient | 参数数值<br>85 | 显示 |
| 节点数<br>参数数目<br>图像  | 8                      |              |                   |            |    |
|                    | 编辑元件符号                 | ▼            |                   |            |    |

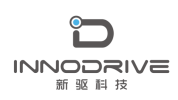

图 3 SPICE 子电路模块参数定义对话框

#### 3.3 编辑子电路显示图像

通过单击"编辑图像"编辑此子电路的图像。可以为这个子电路绘制自定义图像。注意,节点序列必须与"SOAtherm NMOS.lib"中的模型 netlist 中定义的相同。请注意以下几点:

- 该子电路模型的节点顺序为: "DGSD2G2S2TjTc"。
- 前3个节点"DGS"用于连接漏级、栅极和源极。
- 接下来的 3 个节点 "D2 G2 S2" 用于常规 MOSFET 器件 PSMN4R8100BSE 的漏 极、栅极和源极。
- 最后两个节点 Tj Tc 是该电压下的结温和壳温输出。

用户可以选择此模型的预构建图像。从图像下拉菜单中,选择 "MOSFET\_D\_G\_S\_D2\_G2\_S2\_Tj\_Tc"。

SOAtherm 模型的显示图片如下所示。

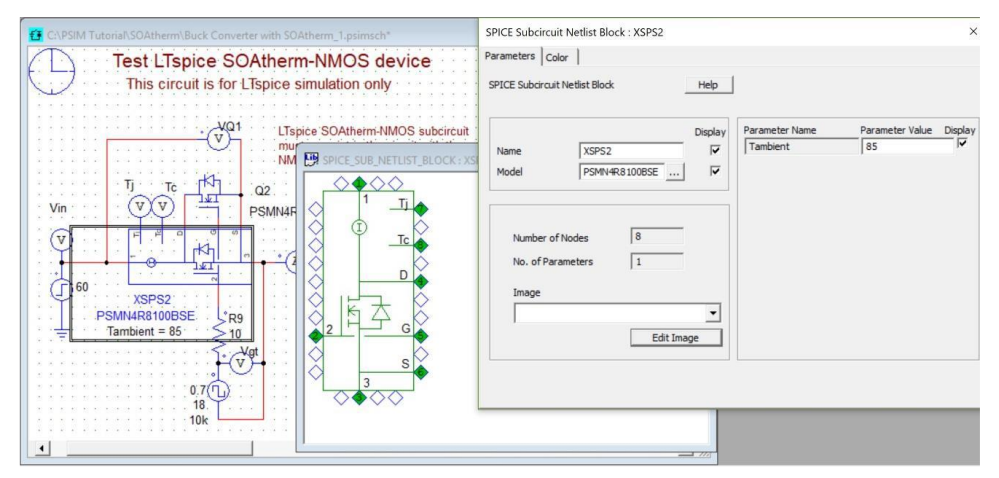

图 4 SOAtherm 模型的显示图

#### 3.4. 完成电路建模

添加 BUCK 电路的其他元件并设置参数,完成整个电路建模。

#### 3.5.仿真分析

下图为建立的 BUCK 电路,用来验证 SOAtherm NMOS 模型。在电路中,二

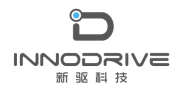

PSIM 应用案例之 PSIM 仿真功率器件的安全工作域(SOA)

极管 D1 是理想模型。在晶体管器件的位置上,有一个子电路和一个名为 "PSMN4R8100BSE"的 MOSFET 器件。MOSFET 用来仿真开关器件的电特性,而 子电路则表示开关器件的热特性。

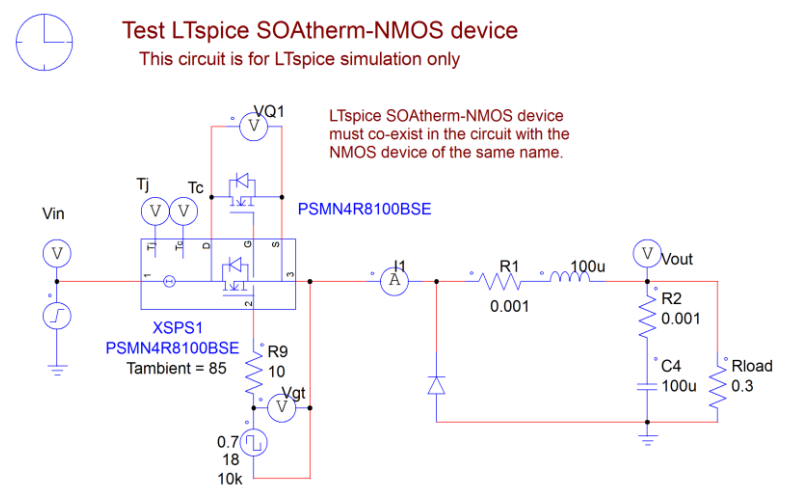

图 5 电感模型仿真验证电路

运行 LTspice 仿真,结果如下图所示。

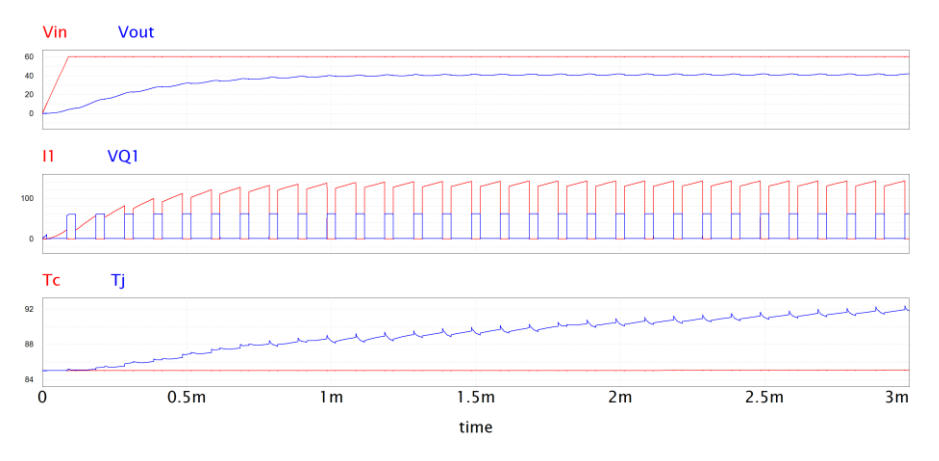

#### 图 6 电路仿真验证结果

MOSFET 器件的电压和电流为 VQ1 和 I1,器件的壳温和结温为 Tc 和 Tj。电压、电流达到稳态后,器件的结温和壳温随着运行时间的增加也不断增大,Tc 和 Tj 波形要达到热稳定状态,需要更长的时间。

增大仿真时间,获取 Tc 和 Tj 热稳态波形,如下图所示。

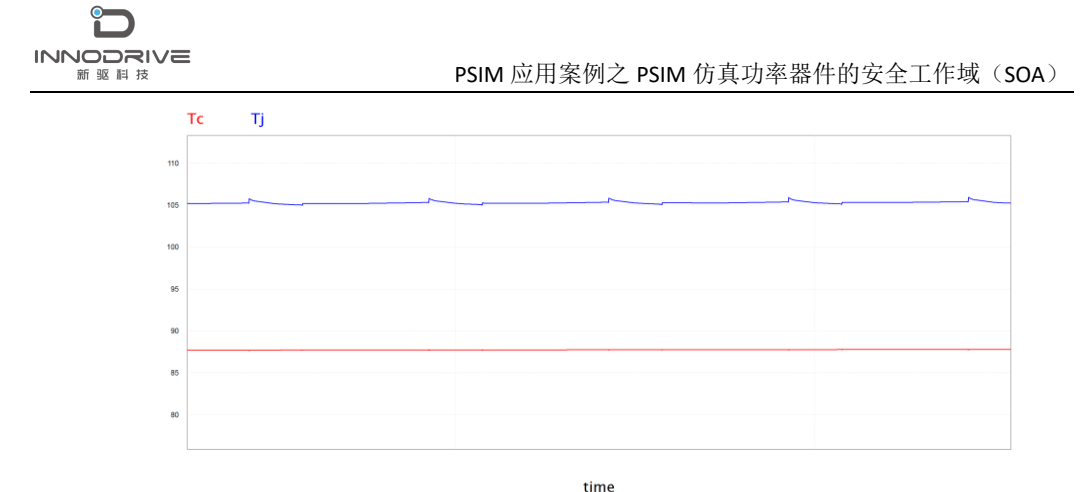

图 7 Tc 和 Tj 热稳态波形

MOSFET 通过外围的热阻、热容散热网络,最终达到热稳态,热稳态的壳温 Tc 和结温 Tj 根据热阻值变化,因此根据热阻值参数,可以得出 MOSFET 的安全 工作域。

## 4. 结论

本文介绍了 PSIM 中 SOAtherm 模型的使用,通过 SOAtherm 热模型来仿真 MOSFET 的热特性和安全工作域(SOA),可以快速计算大功率器件的结温,对 降额使用提供依据,对功率开关器件的热设计与可靠性分析有重要意义。

## 5. 案例获取

如果您需要了解本案例更多信息,可以联系我们索取仿真报告或者现场讲解,联系方 式如下:

邮箱: infor@innodrivetech.com 网址: http://www.innodrivetech.com 官方微信公众号: Power\_Simulation 更多资讯,敬请扫码进入:

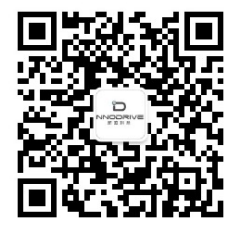